## Jak pierwszy raz zalogować się do Microsoft 365?

1. Wejdź na stronę <u>https://portal.office.com</u> i wpisz na ekranie logowania adres e-mail, który otrzymałeś od administratora.

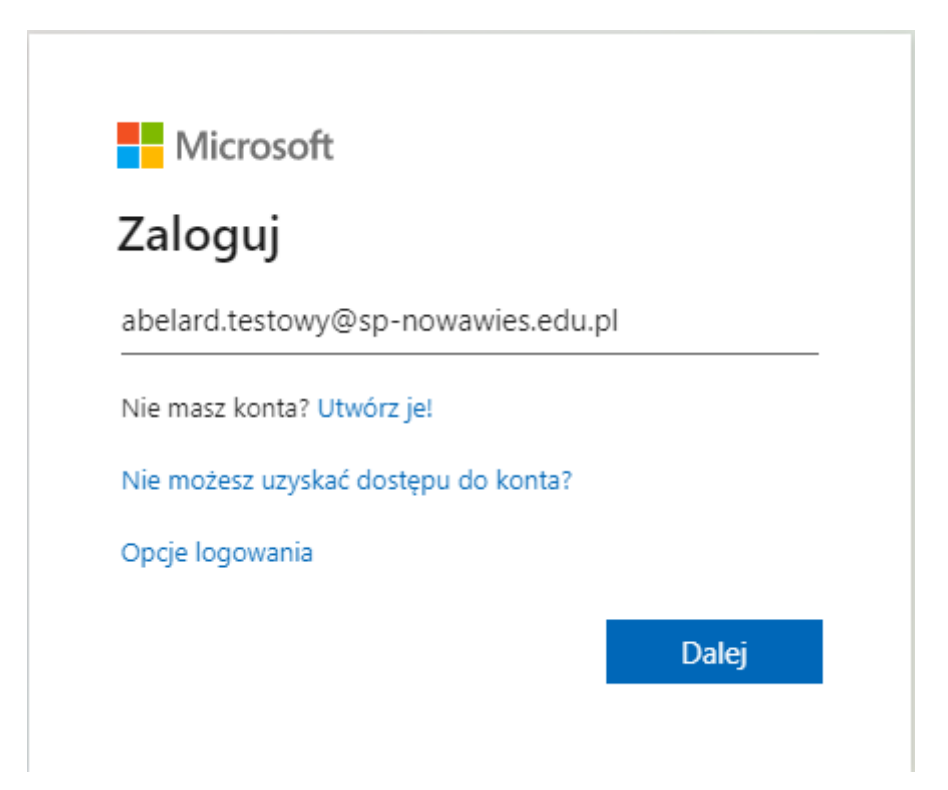

2. Następnie wpisz otrzymane hasło i kliknij "Zaloguj".

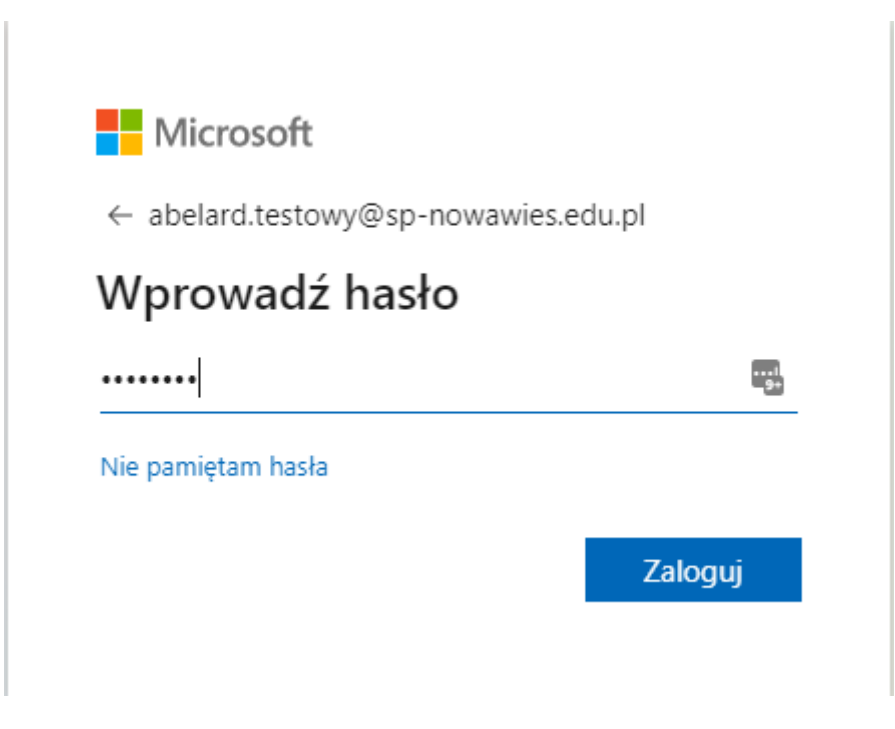

3. System poprosi Cię na początek o zmianę hasła startowego. Wpisz tutaj swoje bieżące hasło, a następnie 2 razy nowe, którego będziesz używać później do logowania.

| abelard.testowy@sp-nowawies.edu                                          | ı.pl                     |
|--------------------------------------------------------------------------|--------------------------|
| Zaktualizuj hasło                                                        |                          |
| Musisz zaktualizować hasło, poniev<br>pierwszy raz lub Twoje hasło wygas | vaż logujesz się<br>sło. |
| Bieżące hasło                                                            | 1<br>9+                  |
|                                                                          | ٩                        |
| Nowe hasło                                                               |                          |

4. Podczas pierwszego logowania, system poprosi o podanie dodatkowych informacji, które póżniej posłużą w możliwości samodzielnego resetu hasła bez kontaktu z administratorem

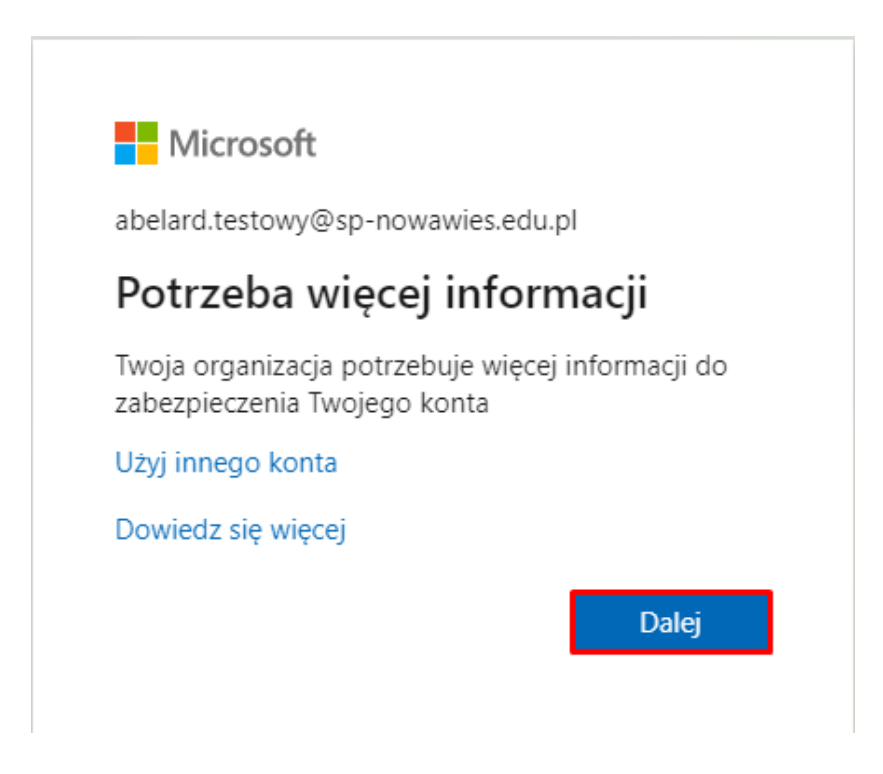

5. W tym miejscu musimy wpisać swój numer telefonu, na który będzie przychodził kod potwierdzający reset hasła do konta.

| Szkoła Podstawowa im. Tadeusza Kościuszki w Nowej Wsi |                                                                                                    | ? |
|-------------------------------------------------------|----------------------------------------------------------------------------------------------------|---|
|                                                       | Zabezpiecz swoje konto<br>Twoja organizacja wymaga skonfigurowania następujących metod potwierdzenia tozzamożci.                                                                                                    |   |
|                                                       | Telefon         Swigt totamotic moses potwierdzić, odbierając swigt telefon lub wystylając na niego wiadomotić SMS z Jakago numer telefonu         Jakago numer telefonu chcesz użyc?         Potand (+48)       V Dirowadź numer telefonu         Wdłił kod w wiadomotić SMS         O zakrodni kom mie         Message and atar kas may apply. Choosing Next means that you agree to the Terms of service and Phinacy and cookies statement.         Nategomi |   |
|                                                       | Pomiń konfigurację                                                                                                    |   |
|                                                       |                                                                                                    |   |

6. Po nadejściu SMSa z kodem, wpisz go w polu zaznaczonym na czerwono. SMS będzie wyglądał tak, jak na zrzucie poniżej.

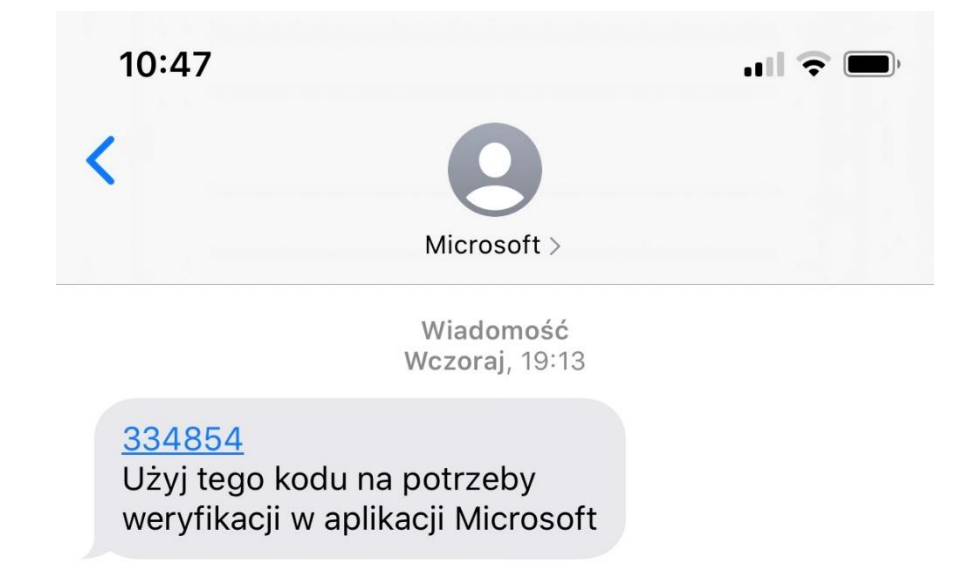

| Szkoła Podstawowa im. Tadeusza Kościuszki w Nowej Wsi |                                                                                                    | ? |
|-------------------------------------------------------|----------------------------------------------------------------------------------------------------|---|
|                                                       | Zabezpiecz swoje konto<br>Twoja organizacja wymaga skonfigurowania następujących metod potwierdzenia tożsamości.       |   |
|                                                       | Telefon<br>Materie wydalfeny 5-cyfnosy kod na numer +46 wysz ten kod poniacj.<br>Wprowadzane kodu<br>Ponownie woli kod |   |
|                                                       | Wstecz Następne                                                                                                    |   |
|                                                       | Pomiń konfiguracje                                                                                                    |   |
|                                                       |                                                                                                    |   |

7. Numer telefonu został poprawnie zweryfikowany. Możesz przejść dalej klikając "Następne".

| Zabezpiecz swoje konto         Twoja organizacja wymaga skonfigurowania następujących metod potnierdzenia totzamości.         Telefon         O zweryfikowano wiadomość SMS. Twój telefon został pomytline zarejestrowany | Szkoła Podstawowa im. Tadeusza Kościuszki w Nowej Wsi |                                                                                        | ? |
|----------------------------------------------------------------------------------------------------|-------------------------------------------------------|----------------------------------------------------------------------------------------|---|
| Tecje organizacja wymaga skonfigurowania następujących metod potwierdzenia totosamości.  Telefon  Zweryfikowano wiadomość SMS. Twój telefon został pomyśliwie zanjestrowany  Następne                                     |                                                       | Zabezpiecz swoje konto                                                                 |   |
| Telefon  C Zveryfikowano wiadomość SMS. Twój telefon został pomyśline zamjestrowany  Nastigana                                                                                                    |                                                       | Twoja organizacja wymaga skonfigurowania następujących metod potwierdzenia tożsamości. |   |
| Zveryfikowano wiadomość 5MS. Twój telefon został pomyślinie zanjestrowany<br>Nentgyre                                                                                                    |                                                       | Telefon                                                                                |   |
| Nangara                                                                                                    |                                                       | Zweryfikowano wiadomość SMS. Twój telefon został pomyślnie zarejestrowany              |   |
|                                                                                                    |                                                       | Następne                                                                               |   |
| Pomiti konfiguracje                                                                                                    |                                                       | Pomiń konfiguracje                                                                     |   |
|                                                                                                    |                                                       |                                                                                        |   |
|                                                                                                    |                                                       |                                                                                        |   |

 W następnym kroku zobaczysz potwierdzenie wykonania operacji dodatkowego zabezpieczenia konta. Kliknij "Gotowe", aby dokończyć logowanie się do Microsoft 365

| Szkoła Podstawowa im. Tadeusza Kościuszki w Nowej Wsi |                                                                                                    |  |
|-------------------------------------------------------|----------------------------------------------------------------------------------------------------|--|
|                                                       | Zabezpiecz swoje konto<br>Twoja organizacja wymaga skonfigurowania następujących metod potwierdzenia tożsamości.                                                                                                    |  |
|                                                       | Powodzenie<br>Świetnie Pomytine skonfujurowano informacje zabezpieczające. Wybierz przycisk "Gotowe", aby<br>konfusionaci popawanie.<br>Domytina metoda logowania: Teleton — SMS (********************************** |  |
|                                                       | Contention                                                                                                    |  |
|                                                       |                                                                                                    |  |

9. W tym miejscu wybierz przycisk "Nie". Nie zalecane jest zapamiętywanie logowania się na komputerze.

| Microsoft                                                                    |        |     |
|------------------------------------------------------------------------------|--------|-----|
| abelard.testowy@sp-nowawies.edu.pl                                           |        |     |
| Chcesz, aby Cię nie<br>wylogowywać?                                          |        |     |
| Jeśli wybierzesz przycisk Tak, zobaczysz mniej<br>monitów o zalogowanie się. |        |     |
| 🗌 Nie pokazuj po                                                             | nownie |     |
|                                                                              | Nie    | Tak |

10. Udało się, logowanie do pakietu Microsoft 365 zakończyło się powodzeniem. Możesz już korzystać z korzyści jakie oferuje szkolna subskrypcja Microsoft 365.

| Office 365     | 🔎 Wyszukaj                                                                                                    |                                                                                                    |
|----------------|----------------------------------------------------------------------------------------------------|----------------------------------------------------------------------------------------------------|
| ● I<br>⊕       | Dobry wieczór, Abelard<br>Ostatnio używane Przypięte Udostępnione mi Odkryj                                             | Zainstalig pakiet Office 🤟 🏹 Przelaż i otwórz                                                                                                    |
|                |                                                                                                    |                                                                                                    |
| a<br>a<br>a    | Brak ostatnio užywan<br>Udosępnią zawarość i współ<br>dokument lub przedegnij<br>f Prze                                 | vch dokumentów online pakietu Office<br>organiza jimnymi osebami. Nay rozpocząć, utwórz nowy<br>dokument tuzy w celu przekazania i otwarcia go.<br>każ i otworz |
| 9)<br>6)<br>6) | OneDrive<br>Ostatnio uziywane folder y                                                                                  | SharePoint<br>Często używane witryny                                                                                                    |
|                | Brak ostatnio używanych folderów<br>Przejdz do usługi OneOme, ady wysietlić tutaj line<br>ostatnio otwiesnych folderów. | Brak często używanych witryn<br>Przejdz do programu SharePoint, aby wydwietlić tutaj listę<br>często odwiedzanych witryn.                                       |
| ß              | Przejdź do usługi OneDrive $ ightarrow$                                                                                 | Przejdź do programu SharePoint ->                                                                                                    |